# 张家口教育云直播及点播操作指南

一、在 PC 端观看

建议使用谷歌(91(版本或以上))、360极速等 谷歌浏览器下载地址:<u>http://chrome.illzjp.cn/browser.html</u> 360极速浏览器下载地址:http://browser.360.cn/ee/

1、用户登录

进入教育云门户主页 <u>https://yun.jyyzjk.cn/</u>

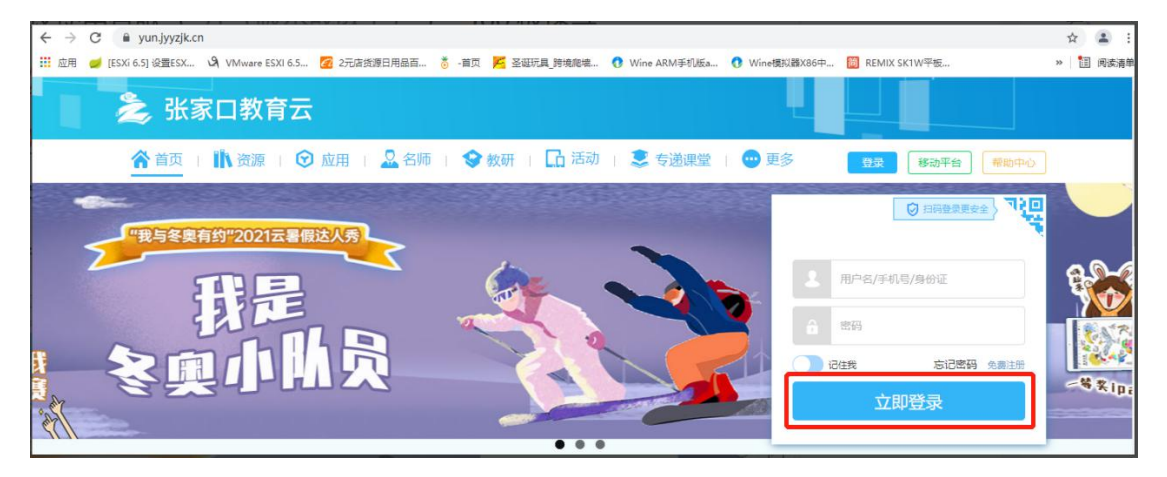

点击右上角的"登录",填入账号、密码登录

#### 2、进入常态录播页面

选择"常态化录播"

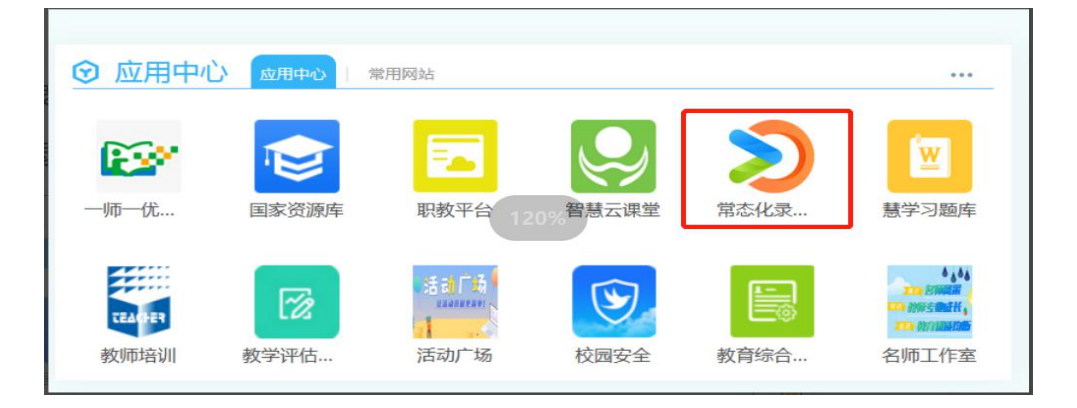

## 选择"进入应用"

| 瀺 张家口教育云                                                                             | 首页 资源 应用 名师 教研 活动 专递课堂 更多                                        | 名晓东 移动平台 帮助中心                           |
|--------------------------------------------------------------------------------------|------------------------------------------------------------------|-----------------------------------------|
| └ 全部 智慧教学                                                                            | 智慧学习 智慧评价 智慧研训 智慧管理 眼                                            | R业教育公共服务平台 遺輸入关键字 Q                     |
| 常态化录播平台2.0 図<br><b> う ひ</b> <sup> ★★★★★★</sup> <sup> ★★★★★★</sup> <sup> ★★★★★★</sup> | 应用简介<br><sup>常态化录播2.0</sup>                                      |                                         |
| 进入应用           添加人数:7人         +添加           分类: 智慧管理         应用类型:web端              | > 张家口教育云常态化录播平台<br>用: 我回回 #±□ # #±□ # #回## #####<br>##□ ## ##### | (0) (0) (0) (0) (0) (0) (0) (0) (0) (0) |
| 适用对象: 学生 老师 家长<br>机构 学校<br>面向学段:不限                                                   |                                                                  |                                         |
| 面向学科:不限<br>使用次数: 136次<br>使用人次: 41次<br>西新· 2020年10日23日                                | ● 2000 0 1 2 3 3 ■ 直播推荐 (mm) (exms)                              | APK 0                                   |

## 选择"视频直播"

| ← → C ▲ 不安全   111.63.57.94/                                 | /menhu/index/10001             |                         |                            | ९ 🕁 🚨 (#स्र !)                                                                                                    |
|-------------------------------------------------------------|--------------------------------|-------------------------|----------------------------|----------------------------------------------------------------------------------------------------|
| 🏥 应用 🥩 [ESXi 6.5] 设置ESX 🔾 VMwa                              | are ESXI 6.5 🙋 2元店货源日用品百 👸 -首页 | 📂 圣诞玩具_跨境爬塘 🐧 Wine ARM手 | E机版a 🚷 Wine標拟器X86中 🛅 REMIX | SK1W平板 >> 📋 阅读清单                                                                                                    |
| ▶ 张家□教育                                                     | 云常态化录播平台                       | New Mary 2000           |                            | ХАТТ                                                                                                    |
| 首页                                                          | 視频直播 精品视频 微课展示                 | 视频专辑 优课评比 教育动态          | 名师讲堂 资源中心 排行榜              | 三 导航 2016                                                                                                    |
| $\mathcal{P}_{\mathcal{O}} = \mathcal{P}_{\mathcal{O}}^{2}$ |                                |                         |                            | $z \times x^{n} = 2 \times 1$                                                                                                    |
| e since way                                                 | <u>教学</u>                      | 资源应有                    | 已有                         | $\int_{ab}^{b} dx = \int_{ab}^{ab} \int_{ab}^{b} dx = -x + \frac{1}{ab} \int_{ab}^{b} \int_{ab}^{b} dx = \frac{1}{ab} \int_{ab}^{b} \int_{ab}^{b} dx = \frac{1}{ab} \int_{ab}^{b} \int_{ab}^{b} dx = \frac{1}{ab} \int_{ab}^{b} \int_{ab}^{b} dx = \frac{1}{ab} \int_{ab}^{b} \int_{ab}^{b} dx = \frac{1}{ab} \int_{ab}^{b} \int_{ab}^{b} dx = \frac{1}{ab} \int_{ab}^{b} \int_{ab}^{b} dx = \frac{1}{ab} \int_{ab}^{b} \int_{ab}^{b} dx = \frac{1}{ab} \int_{ab}^{b} \int_{ab}^{b} dx = \frac{1}{ab} \int_{ab}^{b} \int_{ab}^{b} dx = \frac{1}{ab} \int_{ab}^{b} \int_{ab}^{b} dx = \frac{1}{ab} \int_{ab}^{b} \int_{ab}^{b} dx = \frac{1}{ab} \int_{ab}^{b} \int_{ab}^{b} dx = \frac{1}{ab} \int_{ab}^{b} \int_{ab}^{b} dx = \frac{1}{ab} \int_{ab}^{b} \int_{ab}^{$ |
| 截止到2021-<br>规<br>0                                          | -08-25 24:00:00<br>须总量         | 章 直播累计场次<br>12          | 戶 直播默计观音人数<br>26           | 城可飛化分析                                                                                                    |

## 3、选择要观看的直播视频

| 张家口教育云常态化录播平台                                  |                 |      |      |        | 请输入搜索关键字                                                                                                    |      |                                                                    |      |                          |         |
|------------------------------------------------|-----------------|------|------|--------|----------------------------------------------------------------------------------------------------|------|--------------------------------------------------------------------|------|--------------------------|---------|
| 首页 视                                           | 颇直播             | 精品视频 | 微课展示 | 视频专辑   | 优课评比                                                                                                    | 教育动态 | 名师讲堂                                                               | 资源中心 | 排行榜                      | 三 导航    |
| 図 精彩直播 wo                                      |                 |      |      |        |                                                                                                    |      |                                                                    |      |                          |         |
|                                                |                 |      |      | level. | 日本の時代の日本の日本の日本の日本の日本の日本の日本の日本の日本の日本の日本の日本の日本の                                                                                                    |      | 。                                                                  |      | 1111                     | ₩<br>次据 |
| 智云会议室22<br>观音权限公开观看<br>曲 2021-08-12 08:00 - 20 | 022-08-01 22:00 |      | 双音直播 |        | ▲ 111111 ▲ 1111111 ▲ 1111111 ▲ 1111111 ▲ 1111111 ▲ 1111111 ▲ 1111111 ▲ 1111111 ▲ 1111111 ▲ 1111111 ▲ 1111111 ▲ 1111111 ▲ 1111111 ▲ 1111111 ▲ 1111111 ▲ 1111111 ▲ 1111111 ▲ 1111111 ▲ 1111111 ▲ 1111111 ▲ 1111111 ▲ 11111111 ▲ 11111111 ▲ 11111111 ▲ 11111111 ▲ 111111111 ▲ 111111111 ▲ 111111111 ▲ 111111111 ▲ 111111111 ▲ 111111111 ▲ 1111111111 ▲ 1111111111111 ▲ 111111111111111 ▲ 111111111111111111111111111111111111 |      | ↓<br>↓<br>「<br>「<br>「<br>」<br>「<br>」<br>「<br>」<br>」<br>「<br>」<br>」 |      | 7777<br>1<br>1<br>元<br>一 | ×<br>▶  |

4、直播互动

在直播间中右侧聊天框中输入问题或想对老师说的话,点击发送。

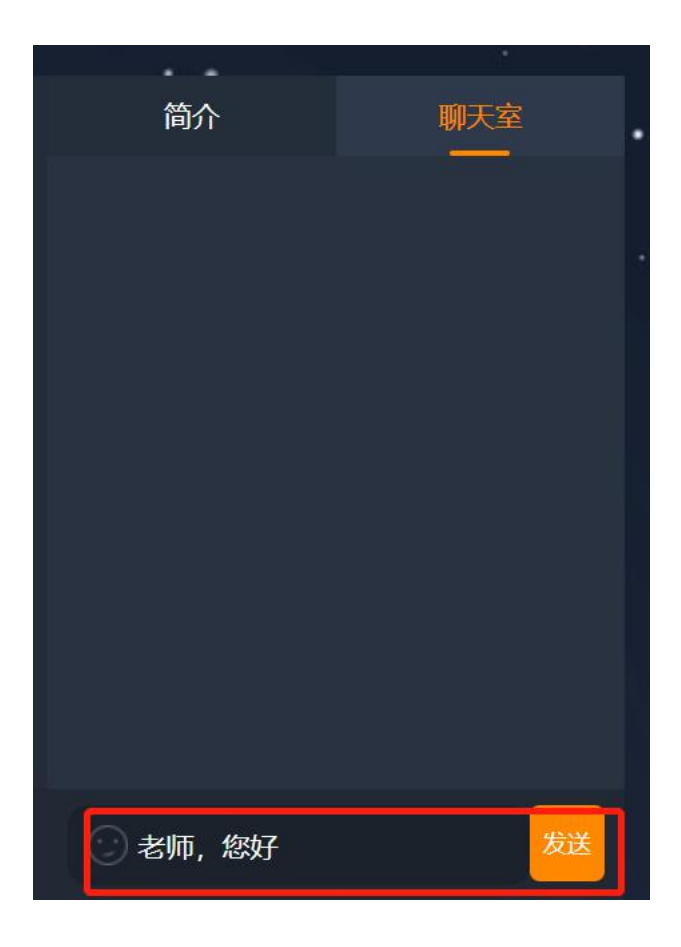

### 5、观看点播

#### 登录张家口教育云—进入常态录播页面—进入应用

#### 选择"精品视频"

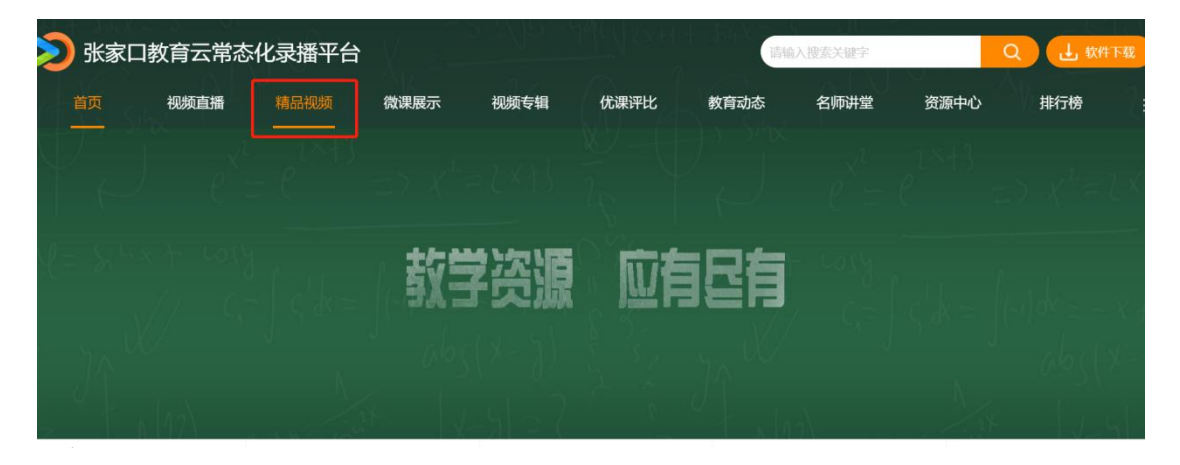

点击需要的视频进行观看

二、手机观看

目前张家口教育云直播平台暂不支持移动端 APP 观看,移动端浏览 器支持访客登录,暂不支持实名登录。

任何使用问题(包括登录、账号、密码等问题)请致电: 张家口教育云 SPV 服务电话: 400-139-6868

服务公众号:

教师服务微信群:

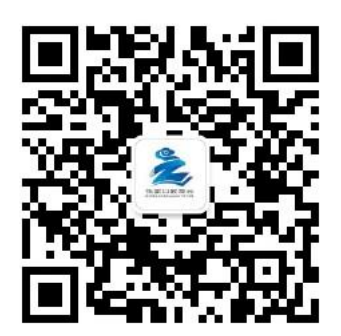

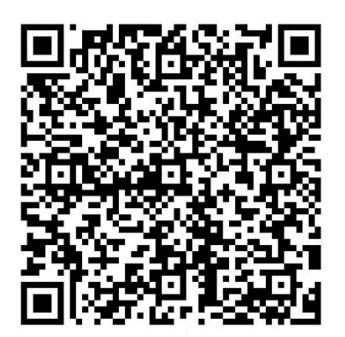